## CRÉER ET IMPRIMER UNE LISTE

| 1. Paramétrer les<br>colonnes d'une<br>liste | Cette option permet de créer une liste ne contenant que les colonnes que vous aurez sélectionnées.                           |                                                                 |  |  |
|----------------------------------------------|----------------------------------------------------------------------------------------------------|-----------------------------------------------------------------|--|--|
| noto                                         | Ouvrez la base ou le fichier pièces concerné                                                                                 |                                                                 |  |  |
|                                              | Clic droit                                                                                                    | (Propriétés de la liste) Sur le bord haut                       |  |  |
|                                              | Propriétés de la liste                                                                                                    | droit de la fenêtre du fichier                                  |  |  |
|                                              | Cliquez sur Colonnes affichées                                                                                               |                                                                 |  |  |
|                                              | * Pour ajouter une colonne                                                                                                   |                                                                 |  |  |
|                                              | Cliquez sur le champ à ajouter (dans la fenêtre "Rubriques")                                                                 |                                                                 |  |  |
|                                              | Cliquez sur Ajouter >>                                                                                                    |                                                                 |  |  |
|                                              | * Pour supprimer une colonne                                                                                                 |                                                                 |  |  |
|                                              | Sélectionnez la colonne à supprimer (dans la fenêtre "Colonnes visibles")                                                    |                                                                 |  |  |
|                                              | Cliquez sur << Enlever                                                                                                    |                                                                 |  |  |
|                                              | * Pour "remonter" une colonne                                                                                                |                                                                 |  |  |
|                                              | Sélectionnez la colonne à remonter (dans la fenêtre "Colonnes visibles")                                                     |                                                                 |  |  |
|                                              | Cliquez sur 🖆 (Monter) sur le bord haut droit                                                                                |                                                                 |  |  |
|                                              | de la tenêtre "Colonnes affichées"                                                                                           |                                                                 |  |  |
|                                              | * Pour "descendre" une colonne                                                                                               |                                                                 |  |  |
|                                              | Sélectionnez la colonne à descendre (dans la fenêtre "Colonnes visibles")                                                    |                                                                 |  |  |
|                                              | Cliquez sur 🛐 (Descendre) sur le bord haut droit<br>de la fenêtre "Colonnes affichées"                                       |                                                                 |  |  |
|                                              | Evitez de décocher les colonnes de la fenêtre "Rubriques".                                                                   |                                                                 |  |  |
|                                              | Cliquez sur Ok                                                                                                    |                                                                 |  |  |
|                                              | Cliquez sur Ok                                                                                                    |                                                                 |  |  |
|                                              | * <u>Ajuster les colonnes :</u>                                                                                              |                                                                 |  |  |
|                                              | - <u>Ajustement manuel</u>                                                                                                   |                                                                 |  |  |
|                                              | Positionnez vous entre la fin de la colonne à modifier et la colonne suivante et glissez le pointeur 🙌 à la largeur désirée. |                                                                 |  |  |
|                                              | - Ajustement automatique                                                                                                    |                                                                 |  |  |
|                                              | Positionnez vous entre la suivante et double cliquez                                                                         | fin de la colonne à modifier et la colonne<br>sur le pointeur . |  |  |

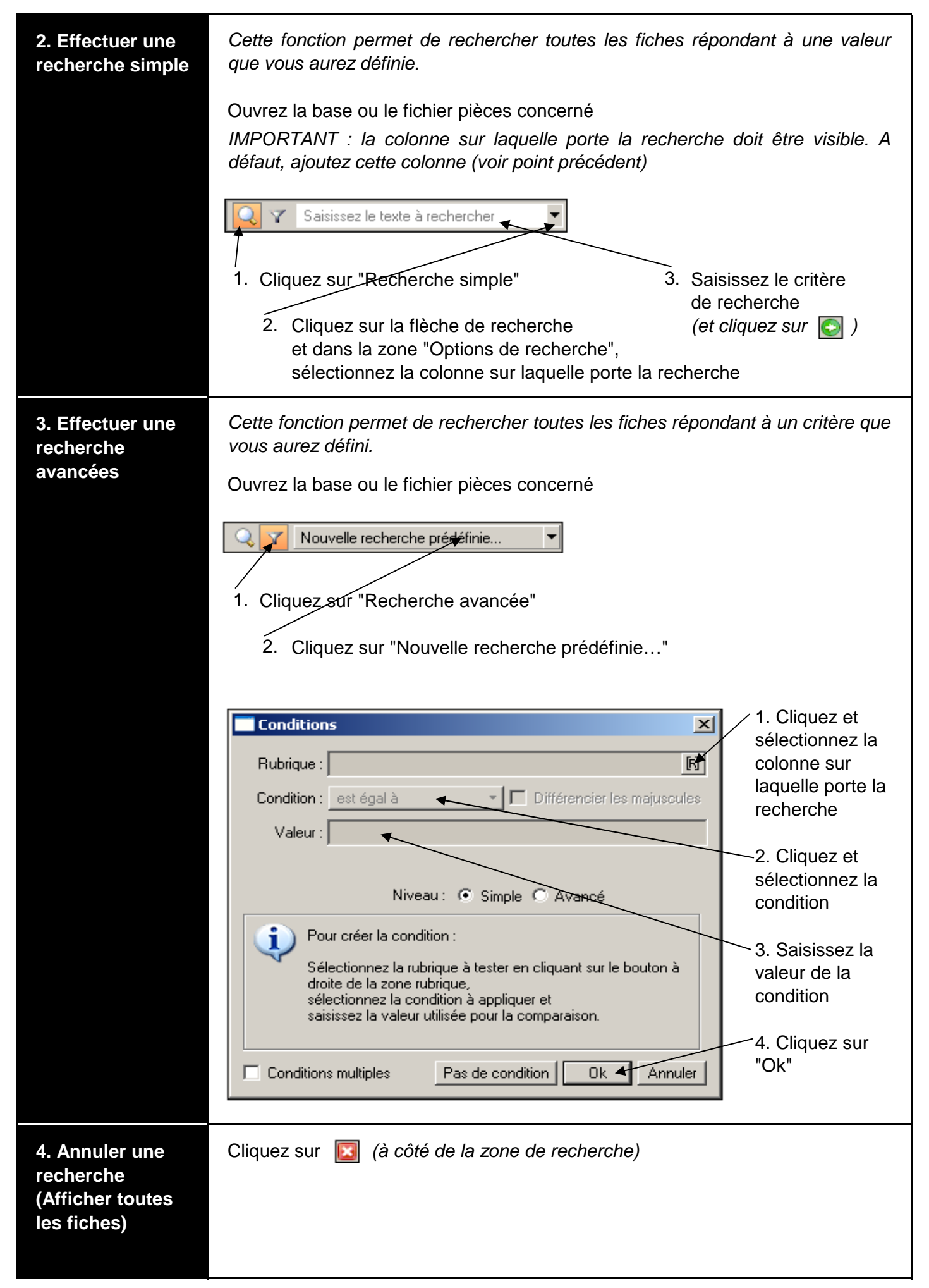

| 5. Trier les<br>éléments de la<br>liste | <ul> <li>Cette fonction permet de trier les éléments de la liste selon les critères que vous aurez définis.</li> <li>Ouvrez la base ou le fichier pièces concerné<br/>Double cliquez sur le champ à trier</li> <li><u>Pour inverser l'ordre de classement</u><br/>Double cliquez sur le champ à trier (ou cliquez sur la petite flèche qui apparaît à côté du champ sur lequel porte le tri)</li> </ul> |                                                                   |                |  |
|-----------------------------------------|----------------------------------------------------------------------------------------------------|-------------------------------------------------------------------|----------------|--|
| 6. Imprimer une                         | Ouvrez la base ou le fichier pièces concerné                                                                                                    |                                                                   |                |  |
| liste                                   | Dossier<br>Aperçu avant impression                                                                                                    | (Aperçu écran) sur le bord haut<br>droit de la fenêtre du fichier | Aperçu Cliquez |  |
|                                         | Sélectionnez " <colonnes de="" la="" liste="">"</colonnes>                                                                                                    |                                                                   |                |  |
|                                         | Désactivez l'option "La sélection seulement" pour imprimer la liste de toutes<br>fiches affichées<br>Pour imprimer la liste ne comprenant que les fiches sélectionnées, activ<br>l'option "La sélection seulement"                                                                                                    |                                                                   |                |  |
|                                         |                                                                                                    |                                                                   |                |  |
|                                         |                                                                                                    |                                                                   |                |  |
|                                         | Cliquez sur Aperçu                                                                                                    |                                                                   |                |  |
|                                         | Vérifiez si c'est bien l'impression désirée. A défaut dans la barre d'état cliquez sur le bouton Fermer ou le bouton "Fermer" ( X ) de la fenêtre de l'aperçu.                                                                                                    |                                                                   |                |  |
|                                         | Cliquez sur la flèche de recherche                                                                                                    |                                                                   |                |  |
|                                         | Sélectionnez "Imprimer tou                                                                                                    | It"Imprimer la page<br>Imprimer des pages<br>Imprimer tout        |                |  |
|                                         | Cliquez sur Fermer de la barre d'état ou le bouton "Fermer" (X) de la fenêtre de l'aperçu                                                                                                    |                                                                   |                |  |
|                                         | Cliquez sur le bouton "Fermer" (X) de la fenêtre du fichier de la liste imprimée                                                                                                    |                                                                   |                |  |

Notes